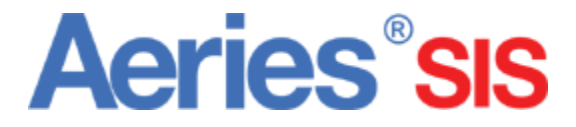

# Gradebook

Starting A New Term

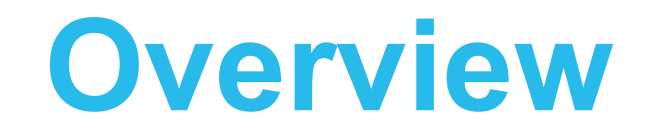

When starting a new term, you will need to create new gradebooks for your classes. This tutorial demonstrates a quick way to do that.

- 1. Mass Add Gradebooks
- 2. Link Gradebooks
- 3. Create Categories and Weights
- 4. Unlink Gradebooks

#### Add Gradebook - Mass Add

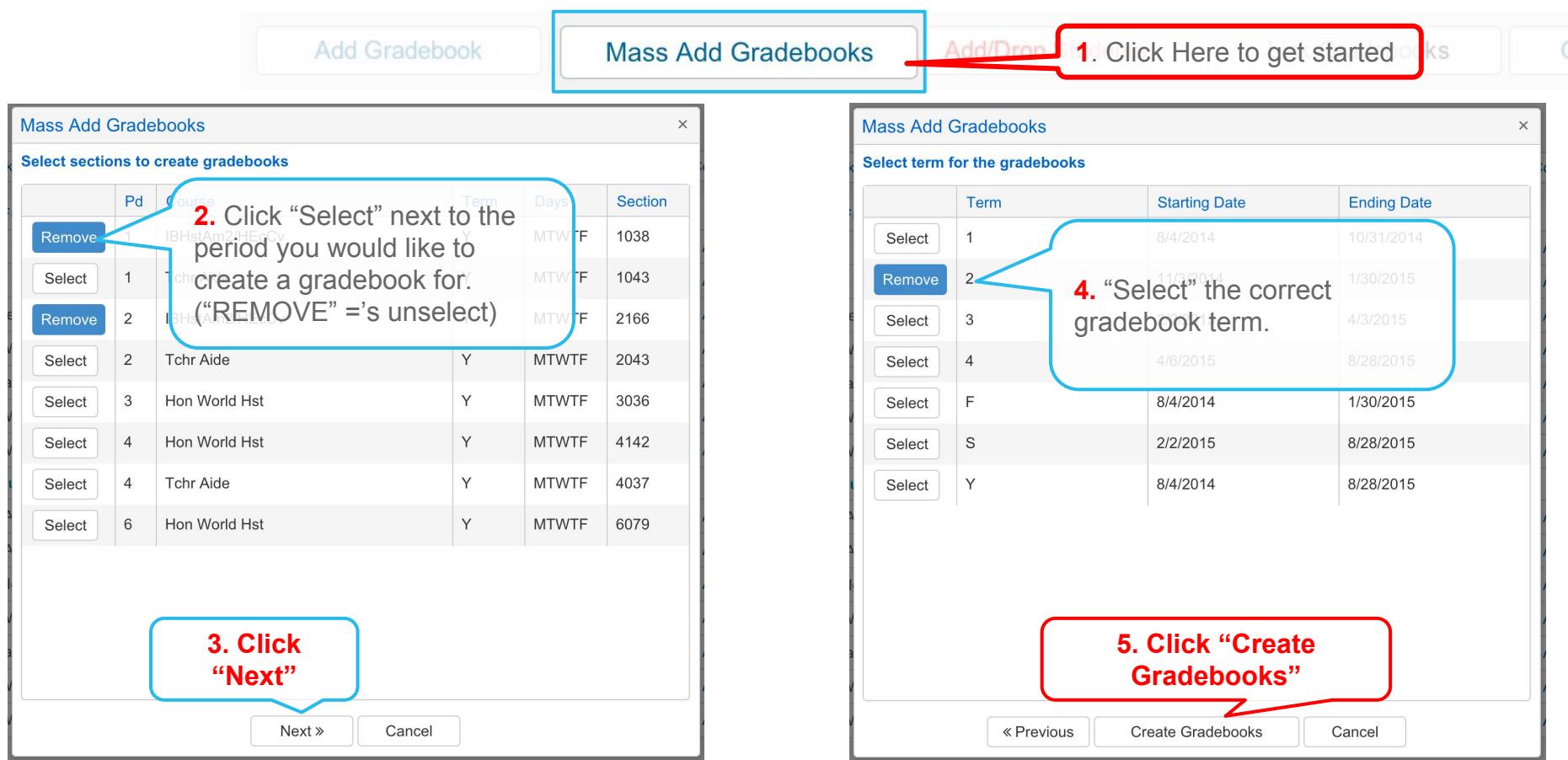

## **Linking Gradebooks**

NOTE: Linking Gradebooks could be a very powerful & helpful tool for you. If you teach the same class over several periods, or assign the same assignments for different classes, you will want to use this feature. Once linked, Categories & Assignments are copied to all linked gradebooks.

| CONFIGURATION: 1 - Test Gradbool                                                                                                    | k - Year  | Add Gr                          | adebook Link (                                   | Gradebooks -                        |            | <b>1</b> . CI           | lick Here           | to get started |
|----------------------------------------------------------------------------------------------------|-----------|---------------------------------|--------------------------------------------------|-------------------------------------|------------|-------------------------|---------------------|----------------|
| Edit Gradebook Categories Assignments                                                                                                    | Manage S  | tudents F<br>adebooks, <u>v</u> | inal Marks Narrative C<br>ou must link gradebook | Stades Octions<br>s before adding c | Rules      | Backups<br>es or assigr | Restore             |                |
| Link Gradebooks *Linking gradebooks together will cause all Assignment and Category changes to apply to all gradebooks in a group. This means that if you change or add an assignment or category, that change or add will apply to ALL gradebooks that are linked together! |           |                                 |                                                  |                                     |            |                         | d will apply to ALL |                |
|                                                                                                    |           | Group                           | Sav                                              | e Cancel<br>Grade Range             | Start Date | End Date                |                     |                |
|                                                                                                    | Ungrouped |                                 |                                                  |                                     |            |                         |                     |                |
|                                                                                                    |           | 0                               | 1 - English 9A - Fall                            | 0 - 0                               | 1/1/0001   | 1/24/2014               |                     |                |
| <ol> <li>You will see all<br/>gradebooks listed</li> </ol>                                                                                                    | your      | 0                               | 1 - IBHstAm2/HEcCv - Ye                          | ar 12 - 12                          | 8/26/2013  | 9/19/2014               |                     |                |

## **Linking Gradebooks- Continued**

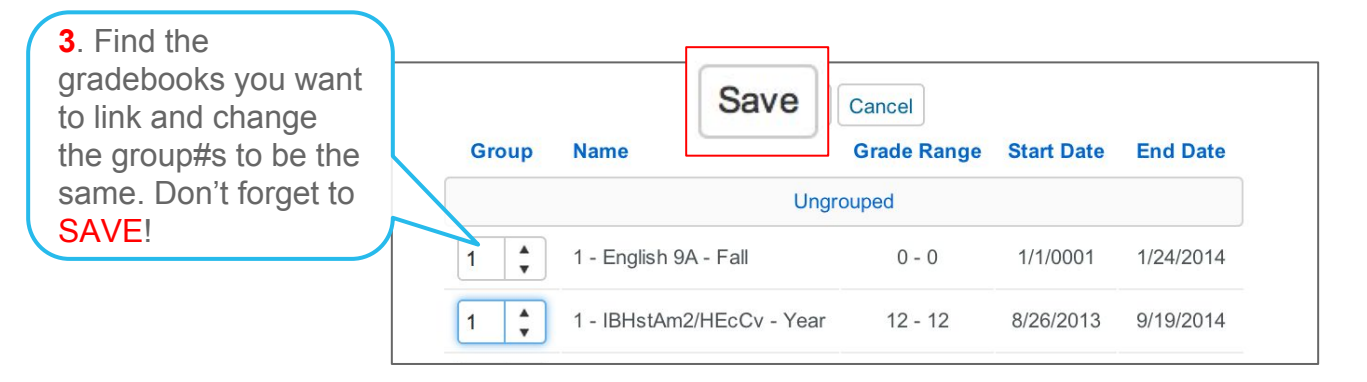

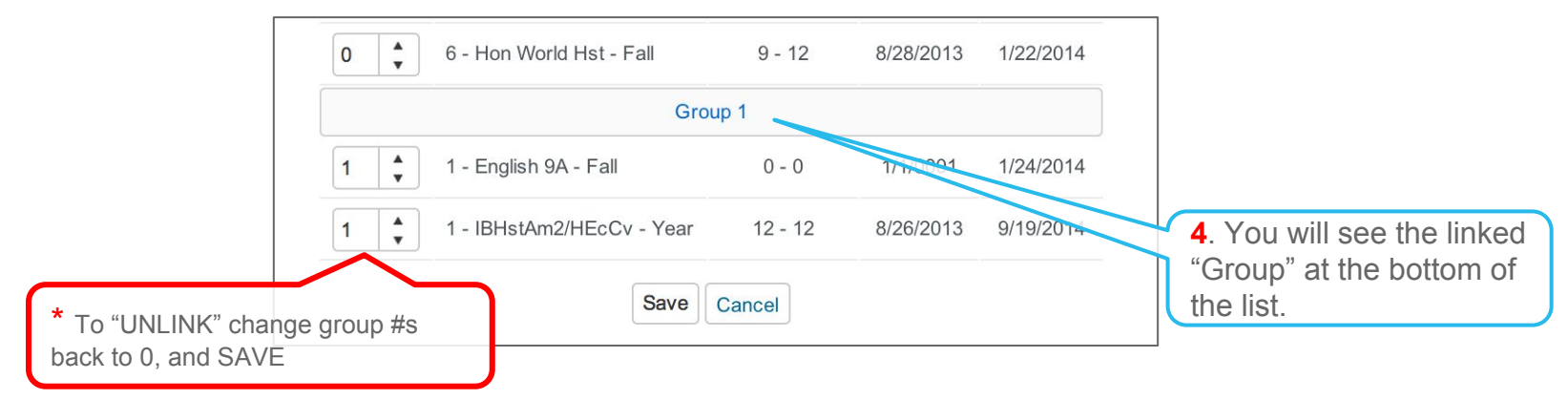

## **Add Categories**

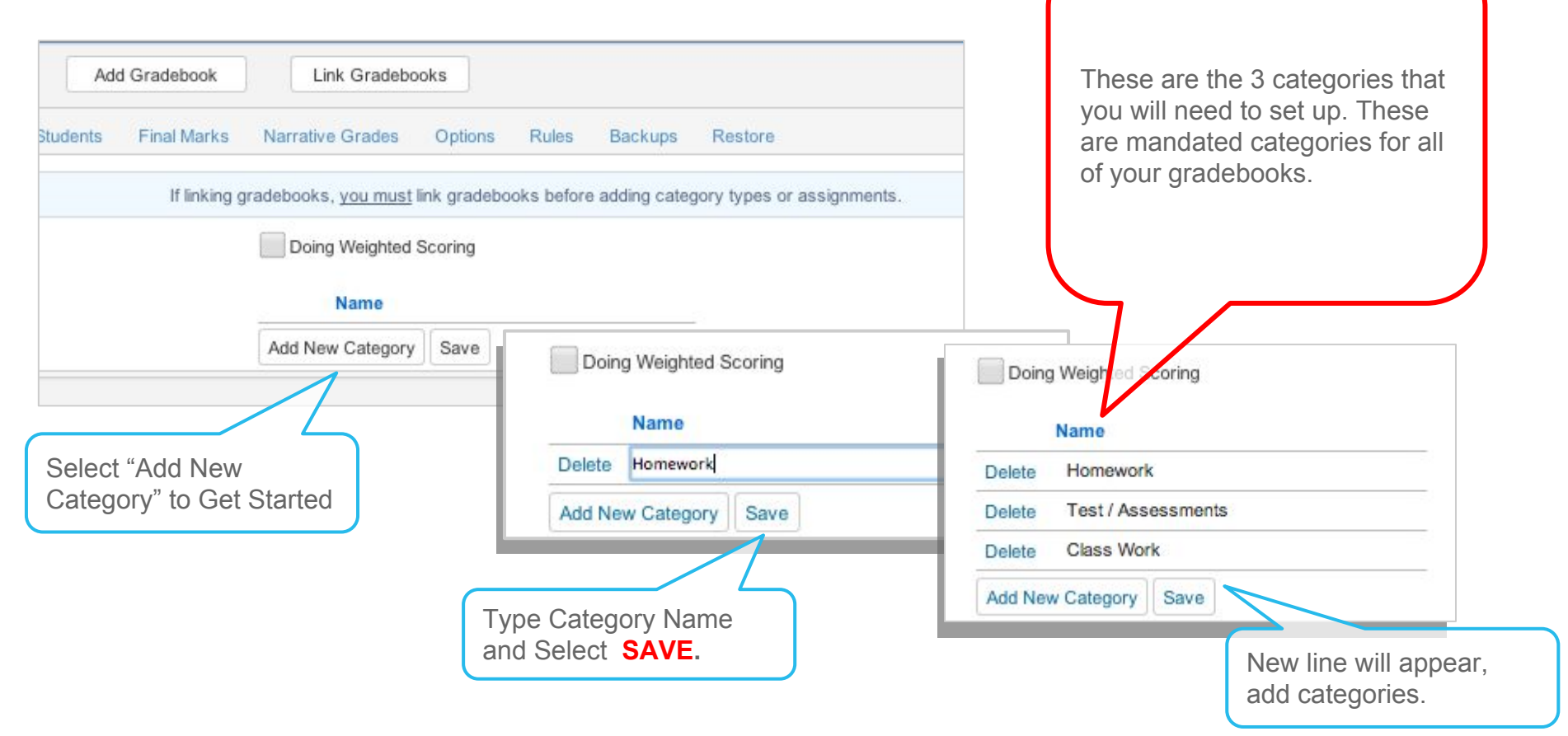

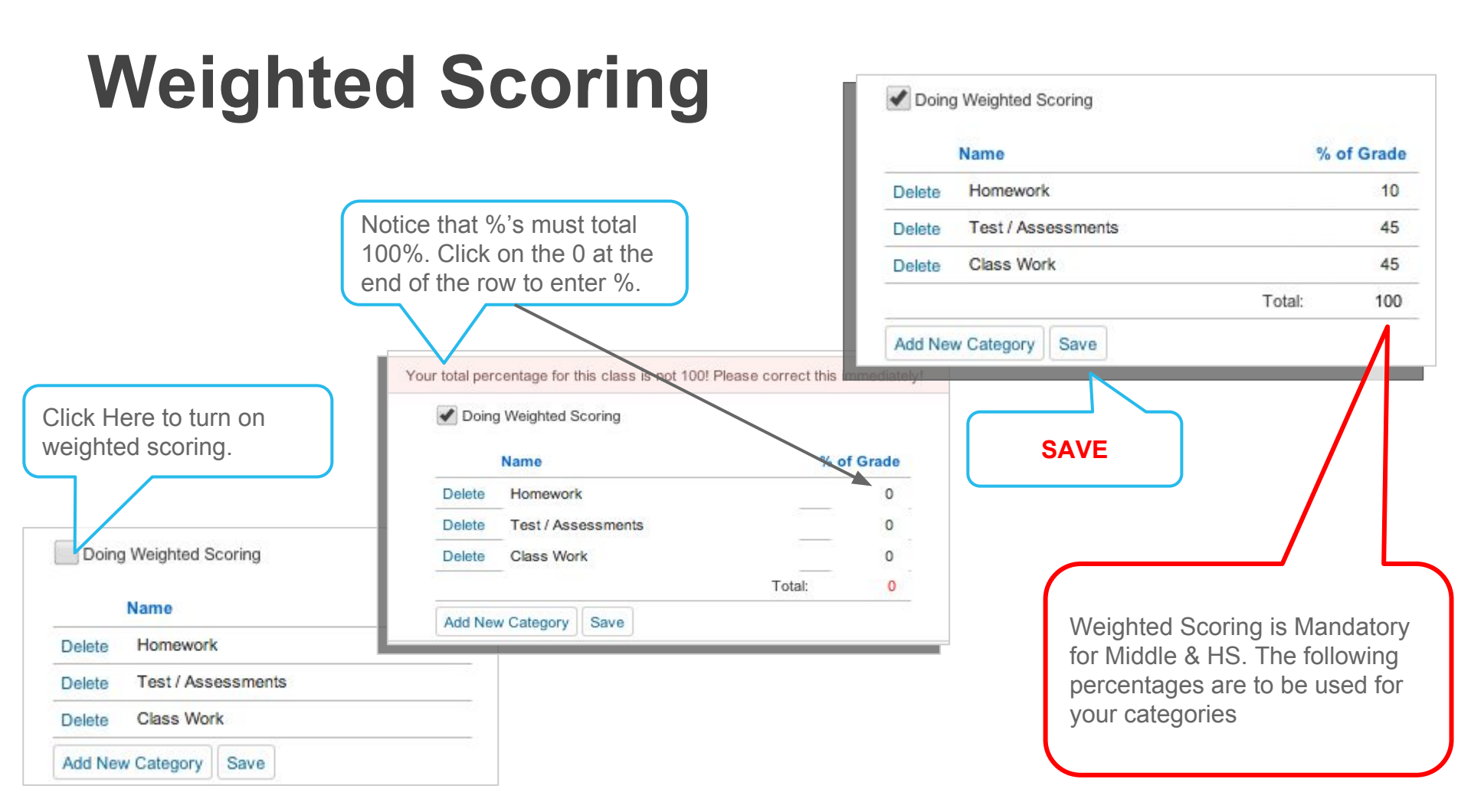

#### **UN-Link Gradebooks**

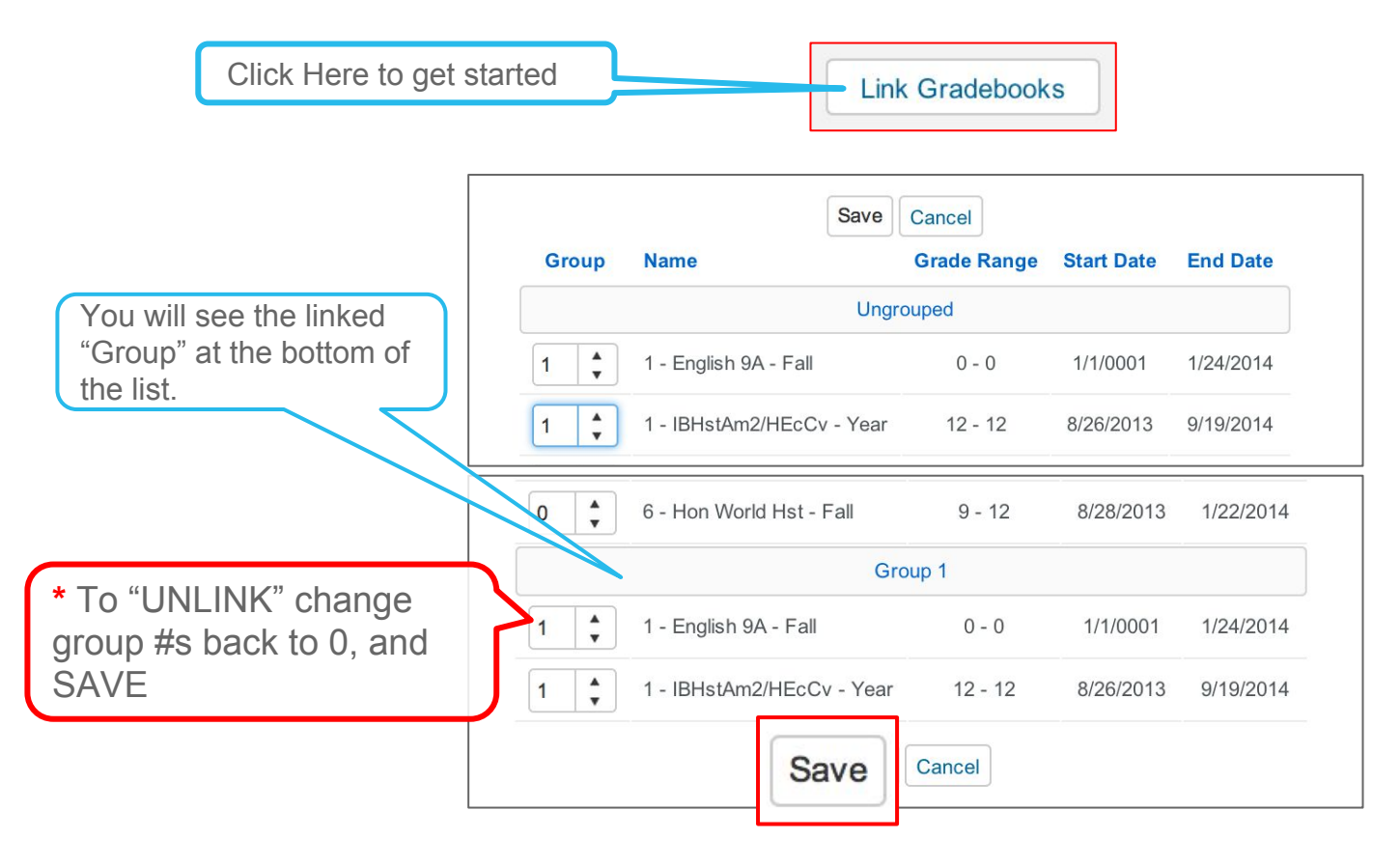